## SPILL PÅ LAG -TJEN PENGER TIL DITT TRAVLAG!

Få 4 prosent provisjon av alt salg!

# SLIK GJØR DU DET

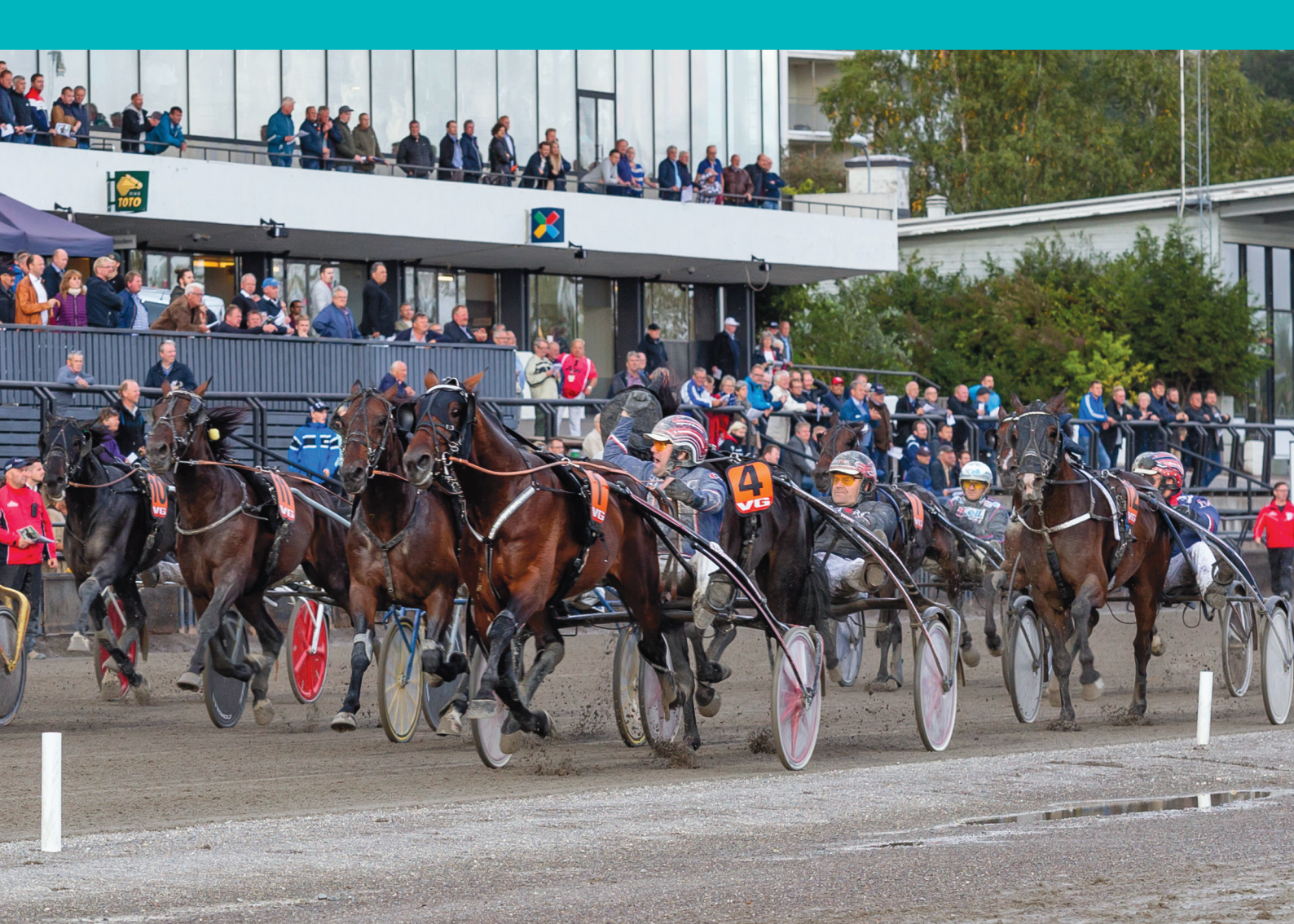

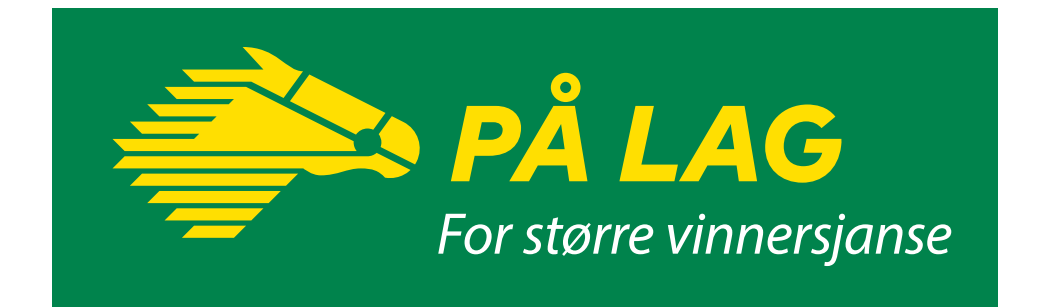

Vi har en visjon om at spill på hest skal være en morsom og underholdende opplevelse for stadig flere mennesker, og at fellesskap og kameratskap er en drivkraft i dette. Derfor har vi På Lag.

Nå kan ditt travlag få provisjon av salget for alle lag som registreres på travlaget. Fire prosent av omsetningen dere står for, tilfaller travlaget.

#### Større vinnersjanse

Spiller du på lag, øker dine vinnersjanser. Når flere går sammen blir innsatsen større, som gir større sjanse til å vinne.

#### Gjør noe gøy sammen

Lagkapteinen har ansvar for å sette opp spill, mens alle kan bidra i diskusjoner og kjøpe sine andeler. Få med live-oppdatering og varsler når ting skjer. Sikkert, enkelt, og morsomt. Du betaler også din andel via PåLag-siden, og gevinsten får du rett inn på din spillekonto hos oss.

#### Alt foregår på nettsiden lag.rikstoto.no.

Bli med og skaff ditt travlag ekstra inntekter. Trenger dere hjelp til å komme i gang, kontakt Norsk Rikstoto på travlag@rikstoto.no.

#### Slik oppretter du et lag i På Lag-løsningen

Gå inn på nettsiden lag.rikstoto.no.

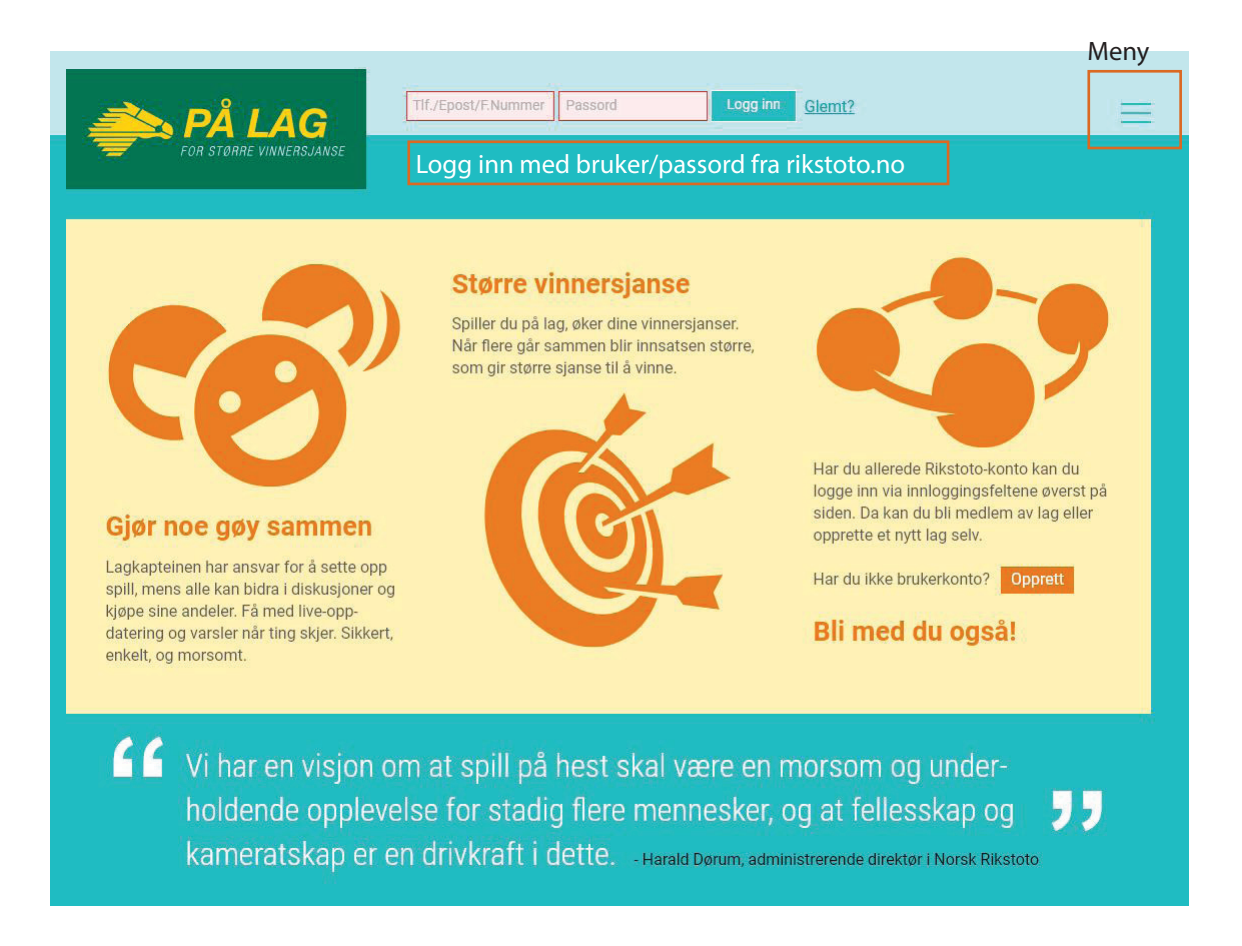

- Logg inn med det brukernavnet og passordet du bruker på rikstoto.no.
- Har du ikke bruker på rikstoto.no fra før, klikker du i menyen og velger «Registrer deg som kunde».

## Opprett din profil i På Lag

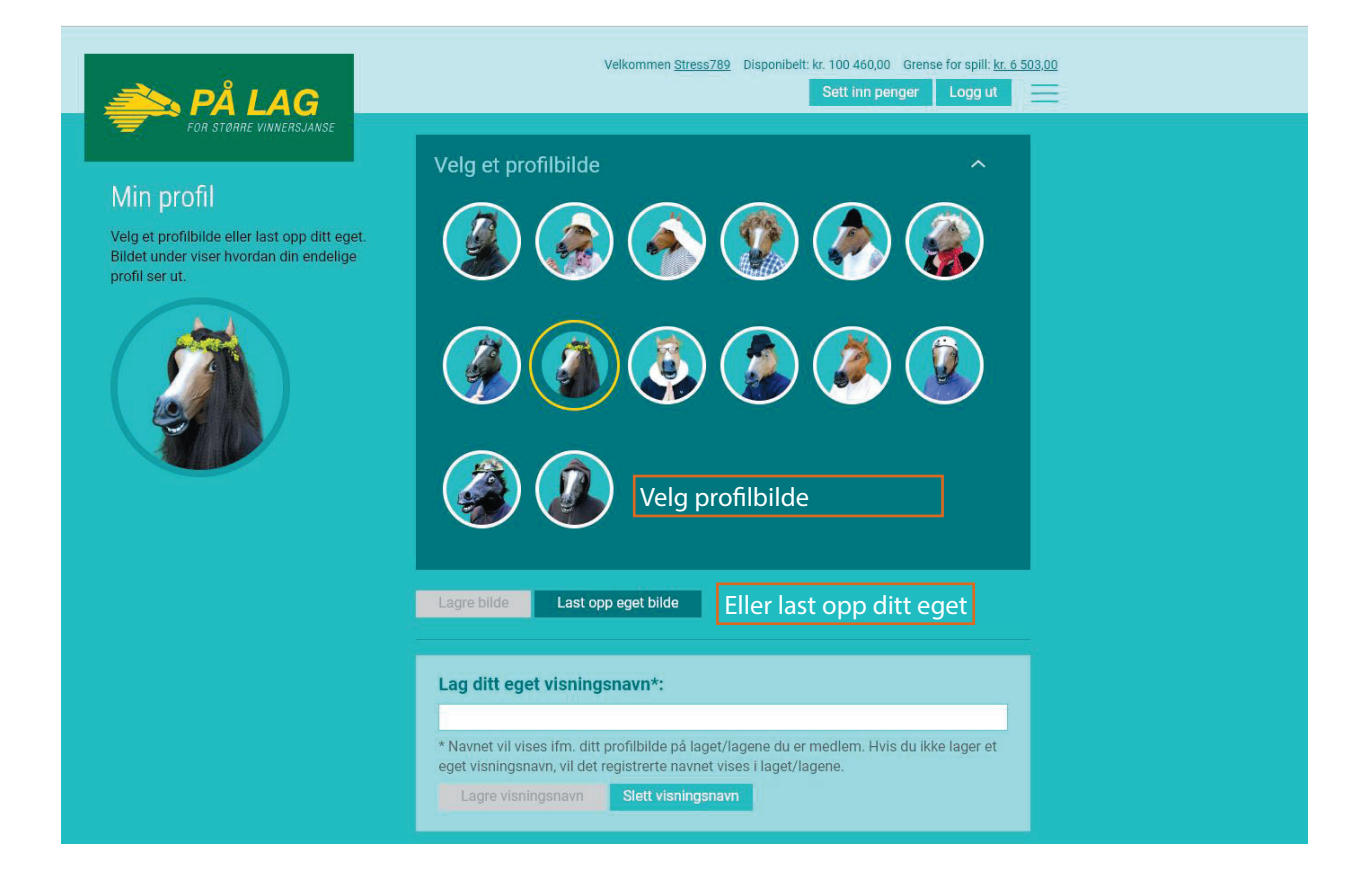

- Last opp et profilbilde, eller velg et av profilbildene som ligger tilgjengelig.
- Du kan også lage deg et visningsnavn, hvis du ikke ønsker å fremstå med fullt navn på lagsiden.

## Opprett din profil i På Lag

| 🚵 PÅ LAG                                                                                                    | Velkommen Stress789       Disponibelt: kr. 100 460,00       Grense for spill: kr. 6 503,00         Sett inn penger       Logg ut |  |  |  |  |  |  |  |  |
|----------------------------------------------------------------------------------------------------|----------------------------------------------------------------------------------------------------|--|--|--|--|--|--|--|--|
| FOR STORRE VINNERSJANSE                                                                                                    | Navn på laget 🕢                                                                                                    |  |  |  |  |  |  |  |  |
| Lagbilde<br>mangler bilde mangler bilde mangler bilde<br>ilde mangler bilde mangler bilde mangler bilde                                                                                                    | Antall medlemmer ? Ingen begrensning Maks antall                                                                                 |  |  |  |  |  |  |  |  |
| ilde mangler bilde mangler bilde mangler b<br>mangler bilde mangler bilde mangler bilde<br>ilde mangler bilde mangler bilde mangler bilde<br>mangler bilde mangler bilde mangler bilde<br>ilde mangler bilde mangler bilde mangler bilde | Beskrivelse av laget<br>Skriv tekst                                                                                              |  |  |  |  |  |  |  |  |
| Velg bilde                                                                                                    | 250 tegn igjen                                                                                                    |  |  |  |  |  |  |  |  |
|                                                                                                    | På Lag-ligaen 🕐 <u>Les mer om På Lag-ligaen</u><br>🛛 Vi ønsker å delta                                                           |  |  |  |  |  |  |  |  |
|                                                                                                    | Åpent lag 🕜                                                                                                    |  |  |  |  |  |  |  |  |
|                                                                                                    | Lagre og gå til lagslden Avbryt                                                                                                  |  |  |  |  |  |  |  |  |

- Last opp et lagbilde etter eget ønske.
- Lag et navn til laget, i dette tilfelle må lagnavnet være det samme som navnet på travlaget du representerer.
- Skriv inn en beskrivelse av laget
- Klikk «lagre og gå til lagsiden»

## Inviter medlemmer til laget 1

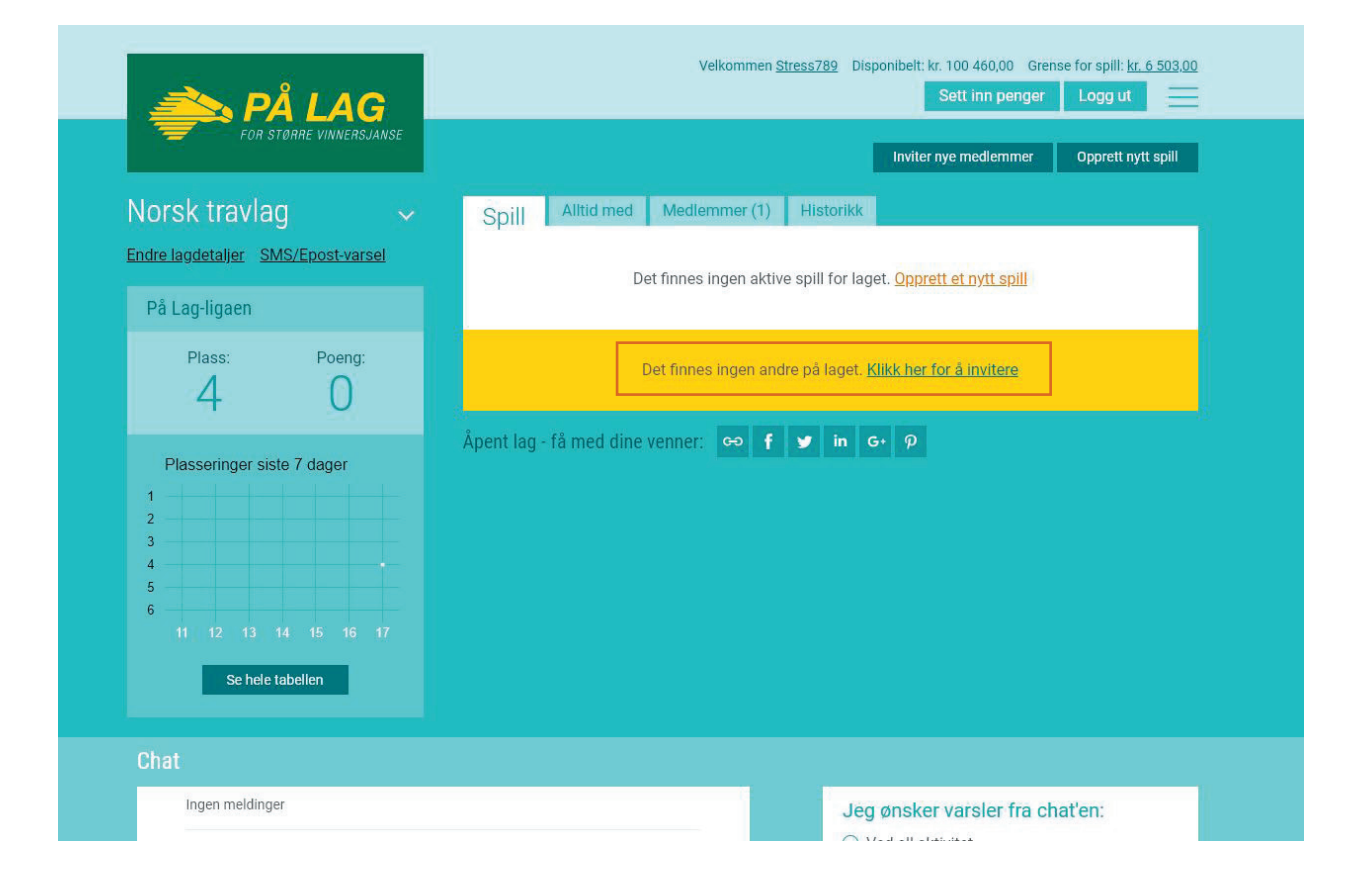

- Klikk på lenken «Klikk her for å invitere»

#### Inviter medlemmer til laget 2

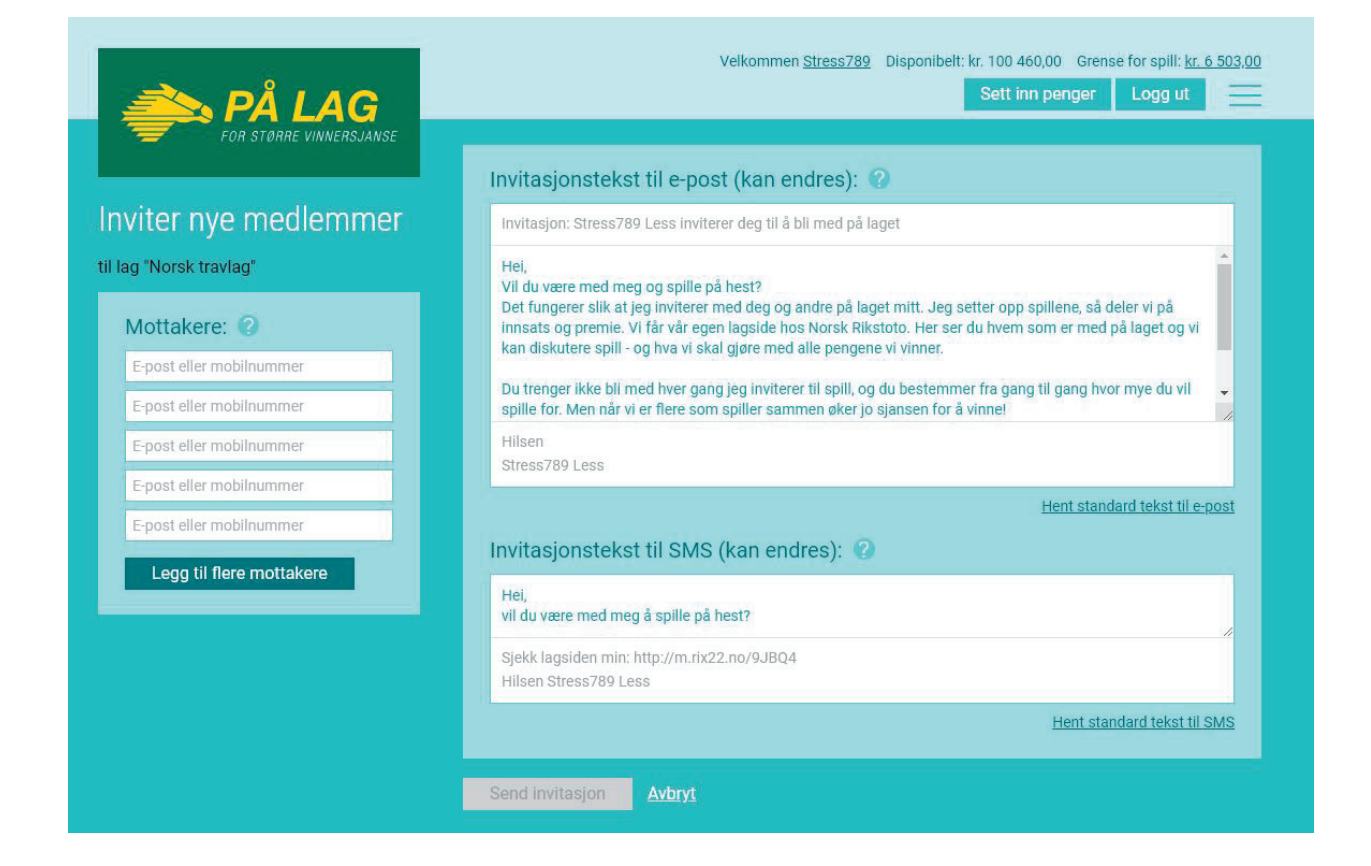

Det finnes fler måter å invitere medlemmer til ditt lag:

- Skriv inn mobilnummer i feltet til venstre
- Skriv inn e-post adresse i feltet til venstre
- Tilpass invitasjonsteksten, men at det er egne tekster for e-post og SMS
- Klikk på «send invitasjon»

De som får invitasjonen, eller klikker på lenken, kommer til en side hvor de må opprette sin egen På Lag-profil. Deretter er de medlemmer på ditt lag.

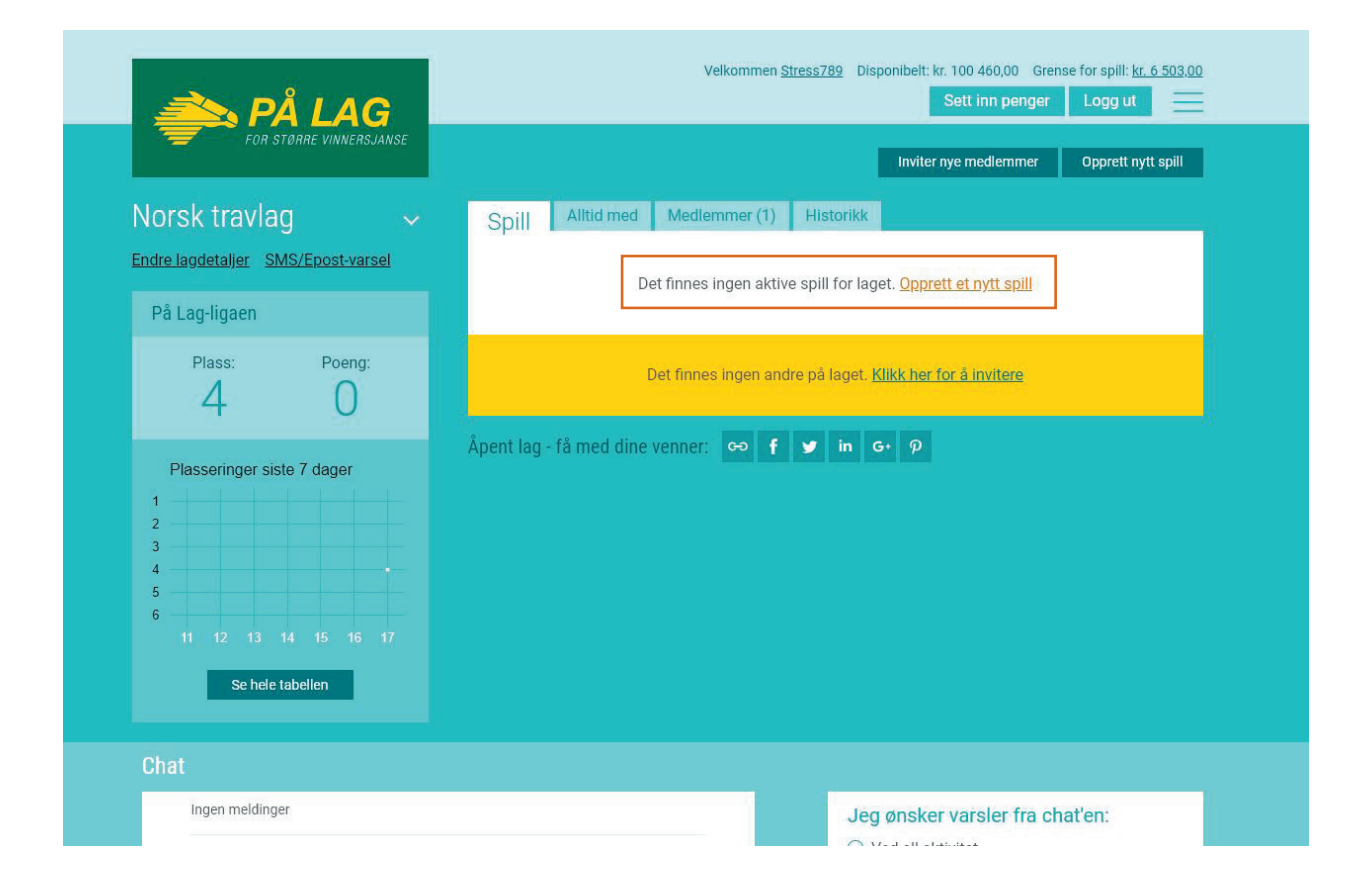

- Klikk på lenken «Opprett et nytt spill»

|                                                                                                    | Velkommen <u>Stress789</u> Disponibelt: kr. 100 460,00 Grense for spill: <u>kr. 6 503.00</u><br>Sett inn penger Logg ut |  |
|----------------------------------------------------------------------------------------------------|----------------------------------------------------------------------------------------------------|--|
| Sett opp et nytt spill                                                                                                    | Bane og løpsdato: 🥝<br>Klosterskogen 25. mai 2019                                                                       |  |
| Det må foreligge 2 unike andeler fra 2<br>unike brukere (inkludert lagskapteinen)<br>før et spil kan leveres<br>Verdien på bongen kan ikke være lavere<br>enn 20 kroner (2 andeler á 10 kr) | Spillprodukt: 2<br>V75 V5A V4                                                                                           |  |
| Maks verdi på bongen er 99,999 kr     Andelsprisen må være minimum 10 kroner     Minste tillatte antall andeler for et spill er 2                                                           | Spillform: 🕢<br>O Egenutfylt/Lynbanker O Lyntoto                                                                        |  |
| Maks antali andeler for et spill er 50     Bestillingfristen må være senest 10     minutter for løpsstart     Bongavgift på 2 kr per andel tilkommer                                        | Pris per andel (i kr): ?<br>kroner<br>Dine andeler: ?<br>1                                                              |  |
|                                                                                                    | Begrenset antall andeler?<br>Maks antall andeler:<br>Maks 30<br>Maks antall andeler per lagmedlem:<br>Ubegrenset        |  |
|                                                                                                    | Beskrivelse av spillet:<br>Skriv beskrivelse her                                                                        |  |
|                                                                                                    | 250 tegn igjen Lagre og bestill dine andeler Avbryt                                                                     |  |

- Velg først bane og løpsdag
- Velg Spilleprodukt
- Velg spilleform
- Velg pris per Andel.
- Velg hvor mange andeler du selv skal ha
  - Kapteinen på laget må kjøpe minst 1 andel av hvert spill
- Velg en tidsfrist for hvor lenge det er mulig å kjøpe andeler.

- Vi anbefaler å sette denne minst 15 minutter før forventet spillestart, slik at du som kaptein har tid til å levere spillet

- Du kan begrense antall andeler totalt, og antall andeler per person om det er ønskelig.
- Legg inn en beskrivelse av spillet
- Klikk «Lagre og bestill dine andeler».

- Spillet blir nå opprettet, og medlemmene på laget får et varsel om at et nytt spill er tilgjengelig.

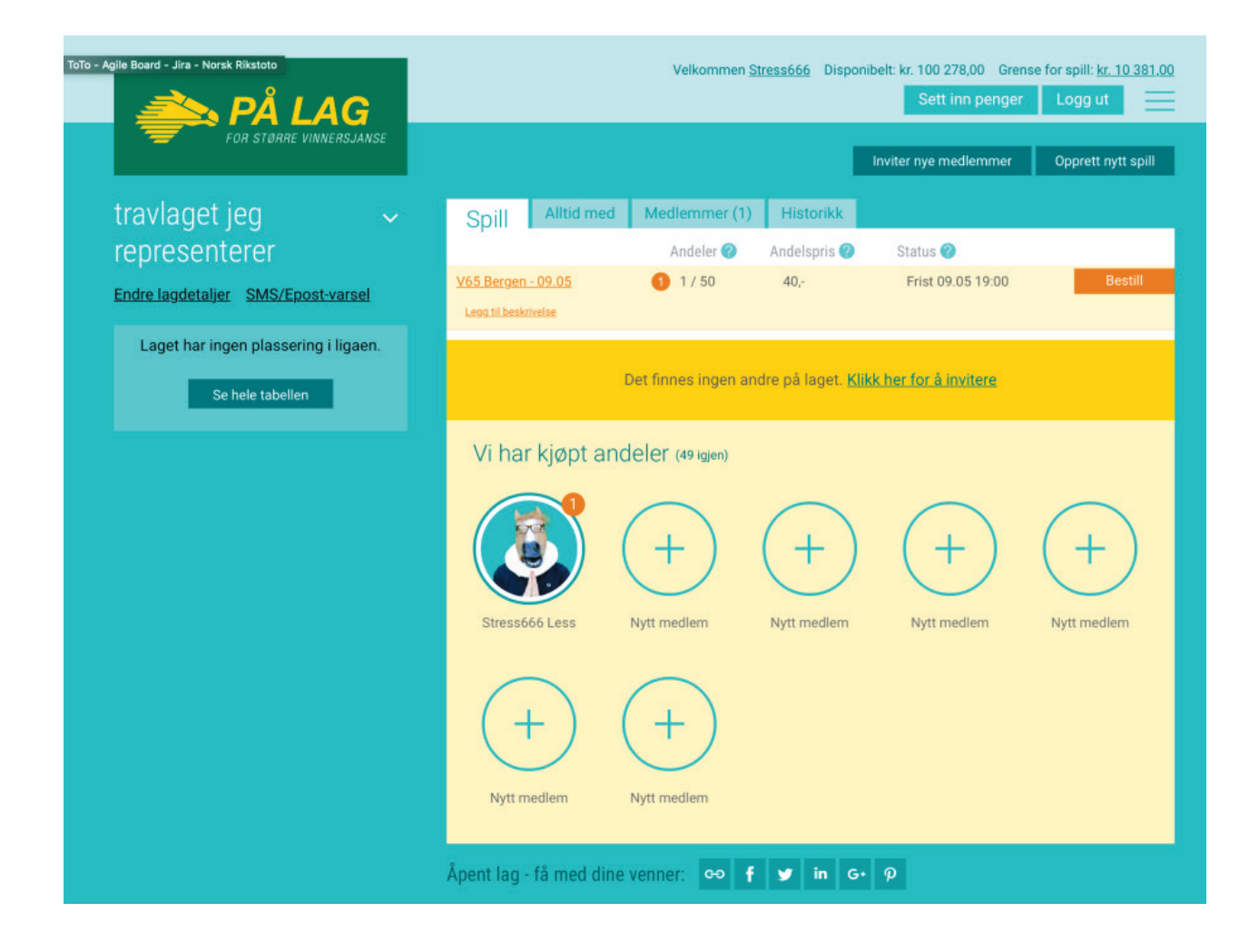

| lusk | at du  | u allti  | id ka | n se | V75 | i løpe      | ene | på <u>tra</u> | av.vg | <u>.no</u> | (Ket) |    |     |      |      |                |              |      |    |                 |                 |       |      |
|------|--------|----------|-------|------|-----|-------------|-----|---------------|-------|------------|-------|----|-----|------|------|----------------|--------------|------|----|-----------------|-----------------|-------|------|
| Avd  | le -   |          |       |      | 2   |             | 3   |               |       | 6          |       |    |     |      |      |                | Oppdate      | ٢Ċ   |    | Hest            |                 | Inns. | Vinn |
| Løp  | ġ.     | 1        | 2     | 3    | 4   |             | 5   | 6             | 7     | 8          |       |    |     |      |      |                |              |      | 2  | Viljar Odin     | R. Tvedt        | 50.0% | -    |
| Avd  | Hes    | ter      |       |      |     |             |     |               |       |            |       |    |     |      |      |                | Alle         | Ant  | 1  | Almoda          | C. Olsen        | 50.0% |      |
| 1    | 1      | $\times$ | 3     | 4    | 5   | 6           | 7   | 8             | 9     | 10         | 11    | 12 | 13  | 14   | 15   |                | A            | 1    | 3  | Helt Konge      | M. Gjermundrød  | 0.0%  | -    |
| 2    | 1      | 2        |       | 4    | 5   | 6           | 7   | 8             | 9     | 10         | 11    | 12 | 13  | 14   | 15   |                | A            | 1    | 4  | Bjørkly Kvikka  | Ø. Austevoll    | 0.0%  | 9    |
| 3    | 1      | 2        | X     | 4    | 5   | 6           | 7   | 8             | 9     | 10         | 11    | 12 | 13  | 14   | 15   |                | A            | 1    | 5  | Nebbenes Friggi | J. Landaas      | 0.0%  |      |
|      | 1      | 2        | 2     |      |     |             | 7   | 0             | 0     | 10         | 11    | 12 | 12  | 14   | 15   |                |              | 3    | 6  | I.T. Jaros      | O. Wassberg     | 0.0%  | 5    |
| 2    |        | 4        |       |      |     |             | -   | 0             | ,     | 10         |       | 12 | 15  | 14   | 15   |                | ~            | 2    | 7  | Pytt Elden      | 0. Ingebrigtsen | 0.0%  | -    |
| 5    | 1      | 2        | X     | 4    | 5   | 6           | 7   | 8             | 9     | 10         | 11    | 12 | 13  | 14   | 15   |                | A            | 1    | 8  | Verdals Svarten | S. Wassberg     | 0.0%  |      |
| 6    | 1      | 2        | 3     | 4    | 5   | $\boxtimes$ | X   | 8             | 9     | 10         | 11    | 12 | 13  | 14   | 15   |                | А            | 2    | 9  | Skaffer Mario   | B. Steine       | 0.0%  | 17   |
|      |        |          |       |      |     |             |     |               |       |            |       |    | Lue | har  | kor  | Vie k          | violootoketo |      | 10 | T.H. Thermina   | P. Buer         | 0.0%  | 2    |
| V    | reig i | екке     | epris | 1    |     | -           |     |               |       |            |       |    | Lyi | ibai | INCI | VI51           | ijeipetekste |      | 11 | Magnums Moc     | E. Storetvedt   | 0.0%  | -    |
|      |        |          |       |      |     |             |     |               |       |            |       |    |     |      |      |                |              |      | 12 | Kuven Tøtto     | T. Totland      | 0.0%  |      |
|      | 1      |          |       |      |     |             |     |               |       |            |       |    |     |      |      |                |              |      | 13 | Boen Odin       | L. Hauge        | 0.0%  | -    |
|      | Laç    | gre      |       |      |     |             |     |               | Null  | still      |       |    |     |      |      | Antall rekker: | 6 Sum: kr    | 6,00 | 14 | Torpa Njål      | 0. Storetvedt   | 0.0%  | -    |

- Scroll deg nedover for å fylle ut bongen
- Du kan nå begynne å fylle ut bongen
- Du kan klikke «lagre», for å lagre bongen, for så å fortsette senere.
  - Etter du har klikket «lagre» så vil medlemmene på laget se hva du har fylt ut.
- Spillet kan ikke leveres før fristen for å kjøpe andeler har utløpt, eller at alle andeler er solgt.
- Spillets pris kan ikke overskride det beløpet som medlemmene har betalt inn.
- Når bongen er ferdig og andeler er solgt, klikker du «Lever kupong», for å levere spillet.
   Medlemmene som har kjøpt andeler vil da finne sin andel under «mine spill»
  - på rikstoto.no

#### Kommuniser med medlemmene

| Chat            |                                                                                                    |
|-----------------|----------------------------------------------------------------------------------------------------|
| Ingen meldinger | Jeg ønsker varsler fra chat'en:<br>Ved all aktivitet<br>Ved all aktivitet<br>Jeg ønsker ikke varsler fra chat'en<br>Lagre<br>Du må også tillate varsler i denne nettleseren rett etterpå<br>(gjelder per nettleser)<br>Du vil ikke motta varsler dersom du navigerer deg bort fra<br>lagsiden eller fanen lukkes. |
|                 | Skriv chat-melding her         @ :-)         Send                                                                                                    |

- Nederst på siden finnes en chat funksjon
- Alle medlemmer på laget kan lese og skrive meldinger her
- Skriv inn din melding i boksen nede til høyre, og klikk «send»

LYKKE TIL!